### Søknader om skoleskyss i Skyss Elev Skoleåret 2023/24

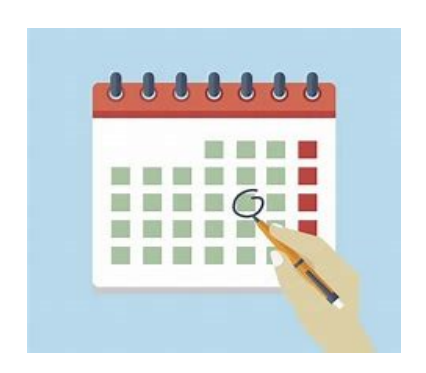

Innlogging i Skyss Elev: https://www.skyss.no/reise/skoleskyss/for-skulane/

Meir detaljert brukarmanual for Skyss Elev finn du når du er logga inn. Trykk på namnet ditt i høgre hjørnet, så på **Brukerveiledning** 

### skyss 👽

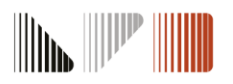

## Ungdomsbillettområdet og sjølvbeteningsportalen

Elevar som berre treng buss og bur utanfor ungdomsbillettområdet, kan søkje om skoleskyss sjølv via sjølvbeteningsportalen på <u>www.skuleskyss.vlfk.no</u> og logge inn som ELEV.

Skolen må søkje for elevar som bur innanfor ungdomsbillettområdet (over 21 år og for gammal til å kjøpe ungdomsbillett), medisinske søknader, eller elevar som manglar kollektivtilbod.

Elevar kan sjølv sjekke om dei bur innanfor/utanfor ungdomsbillettområdet her: <u>https://skuleskyss.vlfk.no/kart</u>

skuss Ӯ

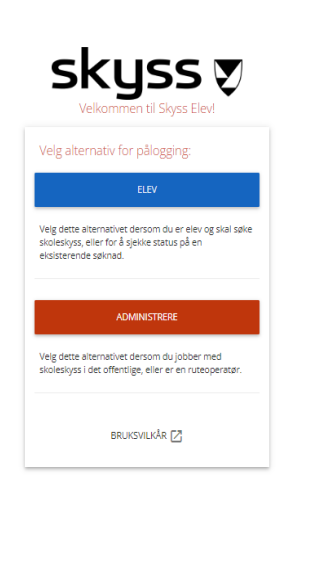

### Ungdomsbillettområdet i Vestland

Elevar som bur i dei områda som er merkte i grønt, har ikkje rett på gratis skolereisekort. Dei må løyse ungdomsbillett dersom dei ønskjer skyss.

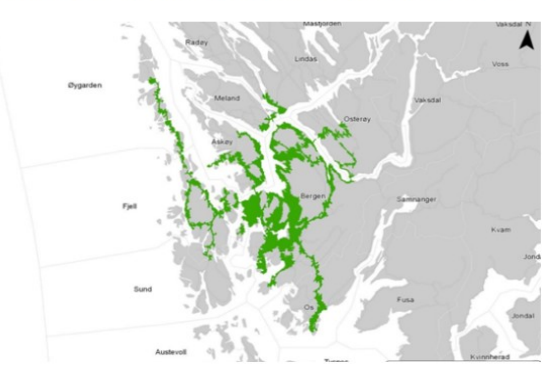

Her kan du opne ei kartløysing som viser ungdomsbillettområda

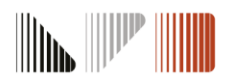

## Innlogging

Send e-post til <u>skoleskyss@skyss.no</u> for å få oppretta tilgang til Skyss Elev.

### Førstegangs innlogging – aktivere bruker

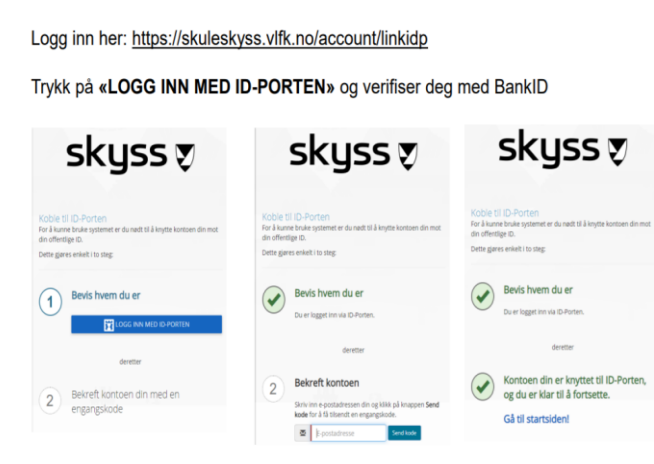

skyss 🔊

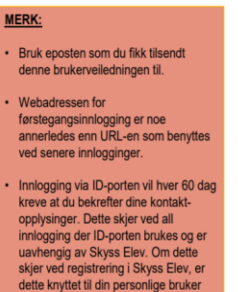

på ID-porten. Kontaktinformasjonen din

for ID-porten skal være den du

normalt bruker og ikke endres til eposten du er registrert med i Skyss

elev.

### Neste gang du logger inn

#### Innlogging: https://skuleskyss.vlfk.no

Det første skjermbildet du møter i Skyss Elev neste gang du logger inn ser slik ut ->

Skoler/kommuner skal alltid velge knappen «ADMINISTRERE». Trykk på «LOGG INN MED ID-PORTEN» og logg inn med BankID.

(Alternativet KOBLE TIL ID-PORTEN skal ikke benyttes).

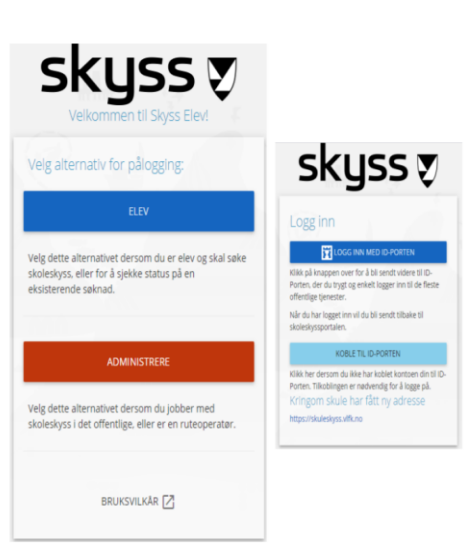

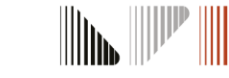

# Timeplanar

skuss Ӯ

Klasser m/timeplan er allereie registrert i Skyss Elev og kan ikkje bli endra av skolane. Ved endringar må de kontakte <u>skoleskyss@skyss.no</u> med forklaring på kva den konkrete endringa er.

Skolane må sjekke at timeplanar er registrert rett i Skyss Elev ved å trykkje på namnet sitt oppe i høgre hjørne - Innstillingar – Timeplanar.

Dersom ein elev har eigen fast tilrettelagt timeplan kan de endre dette direkte i søknadsprosessen under steget **Timeplan og transport** 

> Vi ber om at skolane ikkje sender inn drosjesøknad med feil timeplan. Dette skaper ekstraarbeid for transportør som må replanlegge hentetider/samkøyringar etc.

#### Timeplaner

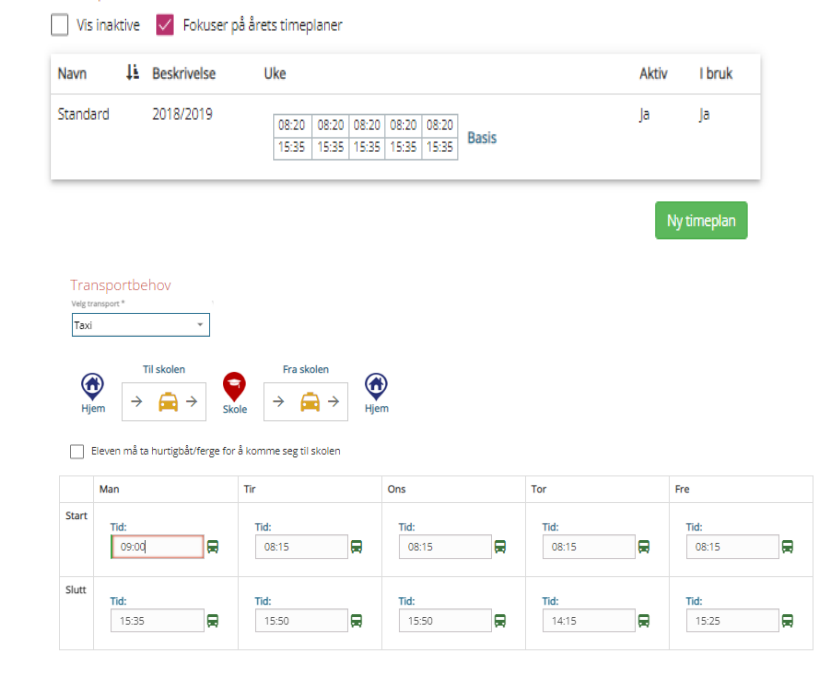

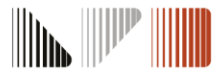

# Søknadsprosessen i Skyss Elev

De startar prosessen ved å trykke på

Det er 6 steg for å lage ein ny søknad:

- Søk (finn elev)
   Personar (foreldre/adresser)
- 3. Bestilling
- 4. Timeplan og transport
- 5. Kalender
- 6. Gjennomgang

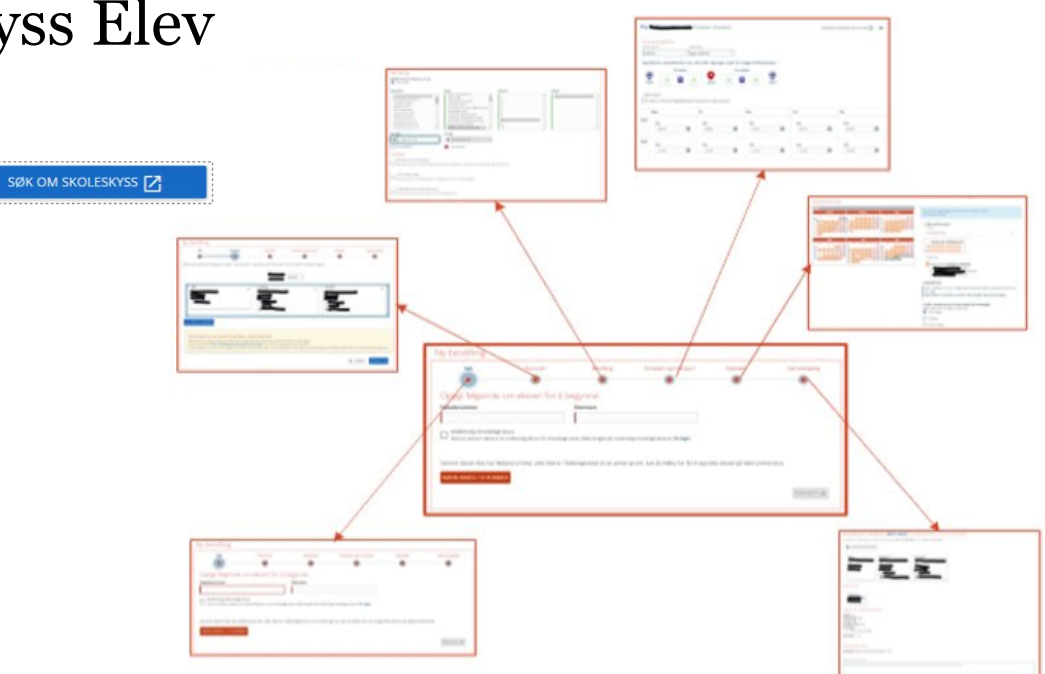

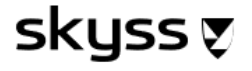

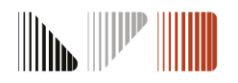

# Opprett ny søknad om skoleskyss

Legg inn ny søknad ved å klikke på

SKUSS Ӯ

SØK OM SKOLESKYSS 🔀

Skriv inn fødselsnummeret til eleven(11 siffer) og etternamnet. Fargen blir grøn dersom dette stemmer med opplysningane i folkeregisteret og du kan trykke på **Fortsett.** 

Adressa vert henta frå folkeregisteret, men her kan du manuelt legge til fleire adresser (for eksempel avlastning) også.

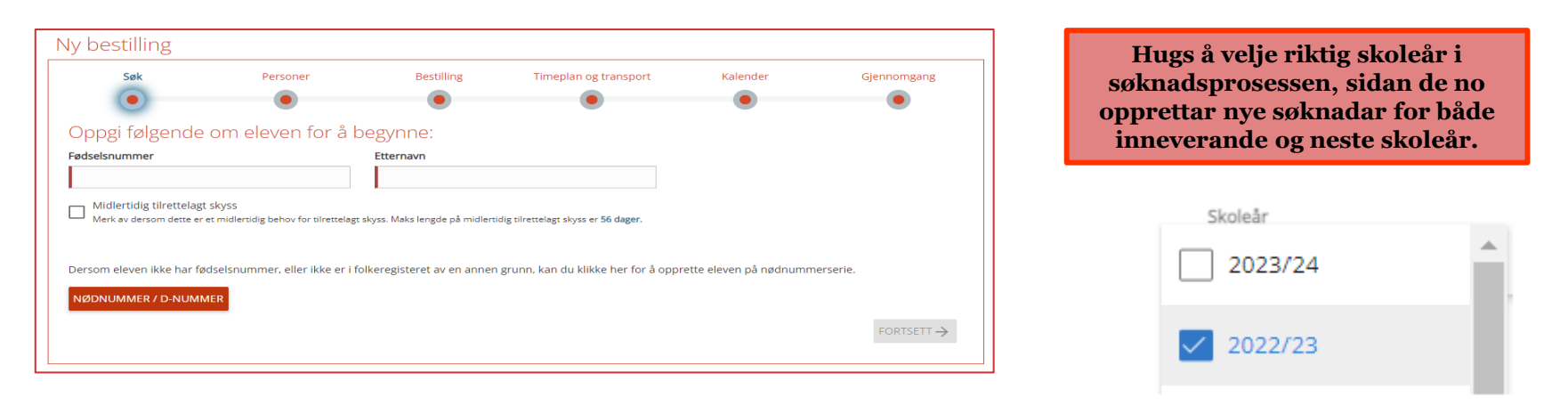

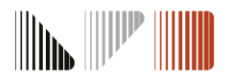

## Behov for ulike transportmiddel på ulike dagar

Nokre elevar har eit litt meir komplekst skyssbehov, og det er mogleg å legge dette inn i søknaden ved å trykke på **spesifiser transport på tur-nivå**.

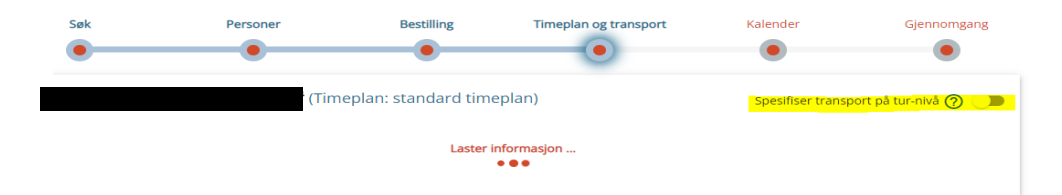

Vel riktig transporttype på dei ulike dagane, og ver obs på skiljet mellom morgon/ettermiddag.

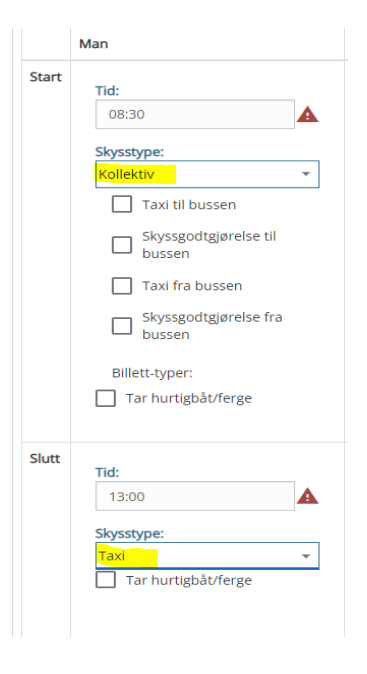

### skyss 👽

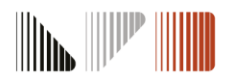

## Delt bustad

Ved delt bustad **må begge adresseboksene vere blå**, sjølv om eleven berre treng skyss til den eine føresette. (Med berre ei adresse får de ikkje valt bustadsfordeling i Kalenderen). Marker boksen som blå ved å trykke på adressa over boksen.

| 5172 LODDEFJORD Bosted 🔹 | Bestillingen vil bli opprettet for følgende adresse(r):<br>• 43 Fyllingsdalen                           |
|--------------------------|----------------------------------------------------------------------------------------------------|
|                          | 5172 LODDEFJORD Du vil få mulichet til å velge skyssfordeling for eleven i trinnet Kalender og timenlan |
|                          | Ba wind mangifer and verge skyssion dening for elevent ranniner <b>Kalender og anteplan</b>             |

Det må bli lagt til grunn ei «rimeleg fast planlagt og regelmessig ordning», som inneber:

- o Eleven må bu fast to stader, men det blir ikkje stilt krav om at eleven må bu like mykje i kvar heim
- o Mellombelse endringar i bustadsfordelinga vert ikkje dekka
- Dersom ein av dei føresette bur slik til at dagleg skyss ikkje kan bli organisert innanfor akseptabel reisetid, eller reisa blir vurdert som samfunnsøkonomisk uforsvarleg, vil ikkje eleven ha rett til skyss til/får denne heimen. Føresette/eleven må då enten ordne skyss sjølv eller revurdere eleven sin busituasjon

Folkeregisteret har ikkje lengre informasjon om føresette for elevar over 18 år. Ved behov må skolen manuelt legge inn adresser og kontaktinformasjon.

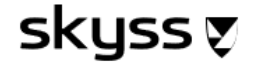

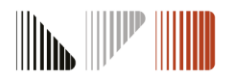

## Delt bustad forts.

skuss Ӯ

I Kalender må de velje når eleven bur hos kvar føresett. Vel blant faste malar, eller registrer enkeltdagar/splitting av dagar inne i kalenderen om noko ikkje passar med malane.

På høgreside (steg 3.) kan du velje fordeling av morgon/ettermiddag etc.

Ver nøye med utfyllinga av kalenderen då det er dette som vert sendt til transportør ved drosjebehov!

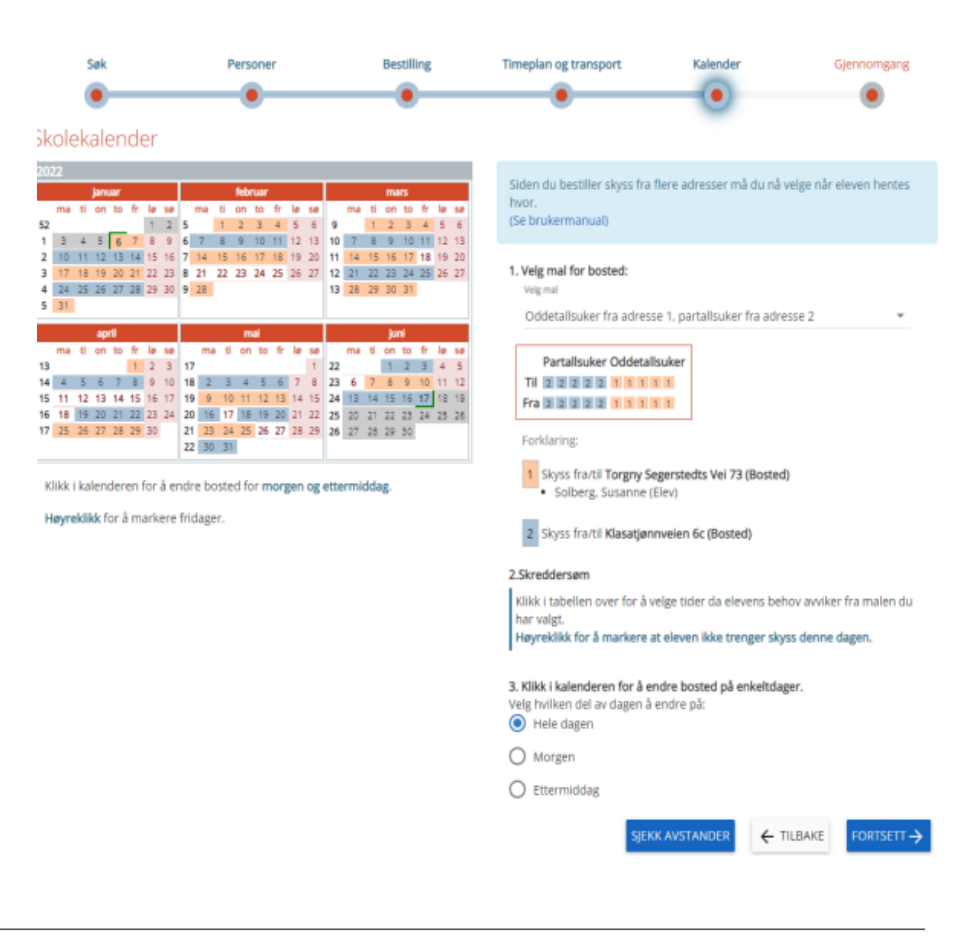

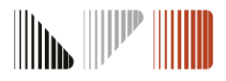

# Skyss til avlastning

Trykk på **Legg til adresse** og registrer avlastningsadressa. Registrer adresse som avlastningsbolig, og klikk på adressa som er lagt til for å bestille skoleskyss til adressa.

| + LEGG TIL FORESATT                                                                                                    |                                         | ← TILBAKE | FORTSETT -> |
|----------------------------------------------------------------------------------------------------|-----------------------------------------|-----------|-------------|
| 5151 STRAUMSGREND                                                                                                    | Bosted                                  |           |             |
| Ingen personer registrert                                                                                                    | Annen                                   |           |             |
| Bestillingen vil bli opprettet for følgende adresse(r):<br>• 5143 Fyllingsdalen<br>Tilleggs-adresser:<br>• 5151 STRAUMSGREND ()<br>Du vil få mulighet til å velge skyssfordeling for eleve | n i trinnet <b>Kalender og timeplan</b> |           |             |

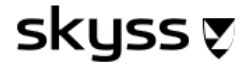

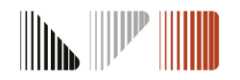

## Skyss til utplassering

skyss 👽

• I steget **Bestilling** huker du av for «Eleven trenger skyss til andre steder enn skolen», og legg inn informasjon om adresse til praksisplass og kva dagar eleven skal dit.

| Fra dato         Til dato           ■         2023-03-30         ■         2023-06-20                                                                                                    | Her kan du velge steder eleven trenger skyss til i tillegg t | til skolen. Søk på gateadresse eller gårds- og bruksnummer.                                                 |
|----------------------------------------------------------------------------------------------------|--------------------------------------------------------------|----------------------------------------------------------------------------------------------------|
| Fra skolestart Fra skolestart I i skoleslutt Eleven trenger skyss til andre steder om skolen I kolen verder skolestare steder steder skolenel levetsretning                                                                                                    | Praksis Strutsegården                                        | Velg hvor eleven skal til og fra i ukeplanen under:                                                         |
| The Key He Version Retentioning and Available to watching and the second second sec | Feiringvegen 1446, 2093 FEIRING                              | Man Tir Ons Tor Fre                                                                                         |
| Her kan du velge steder eleven trenger skyss til i tillegg til skolen. Sak på gateadresse eller gårds- og bruksnummer.<br>Du kan legge til 1 stedler). Sak opp adresse til venstre, gi den et navn (for eksempel "Utplassering") og klikk på Bekreft                                                                                                    |                                                              | Morgen         Praksis Strutsegården *         Skole *         Skole *         Skole *         Skole *      |
| Begynn å skrive for å søke                                                                                                    |                                                              | Ettermiddag         Praksis Strutsegården *         Skole *         Skole *         Skole *         Skole * |
|                                                                                                    |                                                              |                                                                                                    |

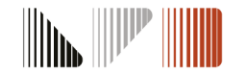

### Mellombels tilrettelagt skyss

Dersom ein elev har behov for drosjeskyss grunna broten fot eller liknande akutte fysiske funksjonshemmingar som gjer at eleven ikkje kan ta buss, kan skolane sende inn ein mellombels medisinsk søknad for inntil 8 veker . I desse akutte tilfella vel skolen sjølv taxioperatør i søknaden, og bestillinga vert sendt direkte til drosjetransportør. Kontakt transportør direkte for å avtale oppstart og hentetider etter søknad er sendt inn.

### Huk av for Midlertidig tilrettelagt skyss i første steg i søknaden.

| Ny bestilling           Sek         Personer         Bestilling         Timeplan og transport         Kalender         Gjennomgang           Image: Sek         Image: Sek         I | Velg taxi-operatør<br>Du må velge hvilken taxi-operatør som skal utføre skyssen:<br>Begynn å skrive for å søke |
|----------------------------------------------------------------------------------------------------|----------------------------------------------------------------------------------------------------|
|                                                                                                    | Bergen Taxi S Modalen -Eksingedalen Billag                                                                     |
|                                                                                                    | Norgestaxi                                                                                                    |
| Desom ereven nor nar tiposebiummer, eiler inze er nokeregisteret av en annen grunn, kan du klikke ner for a opprette eleven på hudmunimersene.                                                                                                    | S Osterøy Taxi                                                                                                 |
| FORTSETT ->                                                                                                    | Stord Taxi SA                                                                                                  |
|                                                                                                    |                                                                                                    |

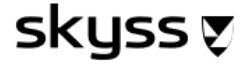

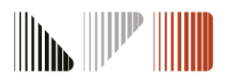

# Dokumentasjon som må ligge ved søknader

Skolen må laste opp dokumentasjon i siste steg av søknadsprosessen, eller de kan legge den til ved å gå inn i søknaden i ettertid.

Se gjennom informasjonen du har fyllt inn, og klikk på Send inn for å fullføre bestillingen.

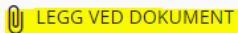

- **Legeerklæring** Må ligge ved søknader om varig eller mellombels medisinsk skyss. Vi tilrår å bruke legeerklæringa som ligg på nettsida vår. Denne er også tilgjengeleg i legane sitt journalsystem. Mangelfulle legeerklæringar vil medføre lengre behandlingstid.
- Avlastningsvedtak Må ligge ved søknader om skoleskyss til avlastingsadresse. Avlastningsadresse legg de inn i Adresser. Det er berre kommunale avlastningsvedtak som vert godkjende.
- **Samværsavtale** Må ligge ved søknader om delt bustad, og innehalde fordelinga av samværet og vere signert av begge føresette. Det er berre samvær etter ei fast, planlagt og regelmessig ordning som gir rett til skoleskyss frå begge adresser.

Skjema finn de på <u>www.skyss.no/skoleskyss</u>

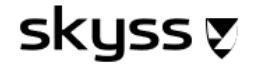

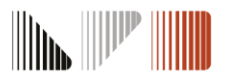

# Oversikt over søknader og saksstatus

Du kan få oversikt over alle skolen sine søknader ved å klikke på **Bestillingar** 

- Lista kan sorterast frå A-Å i alle kolonnar, og du kan legge til/fjerne kolonnar etter eige ønskje.
- Hugs å vere i rett skoleår

skyss 🔊

De kan eksportere lista til Excel ved å trykke på Eksport.
 Obs. Du må ha på «vis alle linjer» for at alle sidene skal kome med i eksporten.

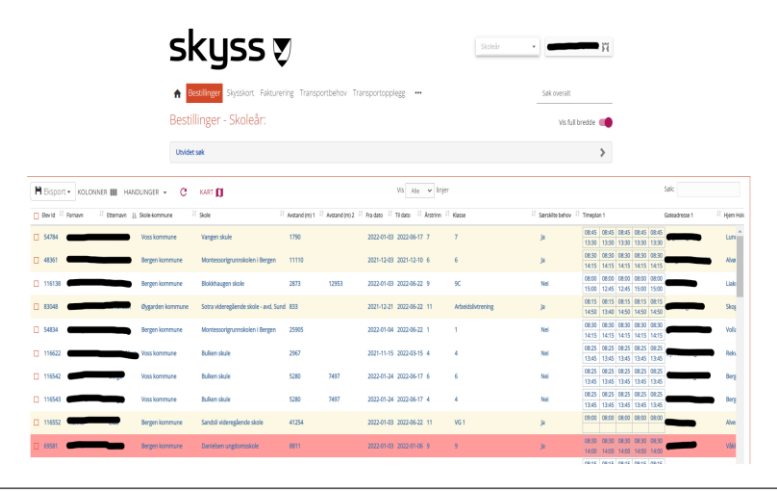

| Status           | Forklaring                                                                                                    |
|------------------|----------------------------------------------------------------------------------------------------|
| Godkjent         | Søknaden er ferdig handsama og eleven er tildelt<br>eit transportopplegg.                                     |
| Må behandlast    | Avventar manuell sakshandsaming.                                                                              |
| Inaktiv          | Søknaden er utløpt.<br>Du må hake av status inaktiv for å få opp eleven på lista<br>over bestillingar.        |
| Avvist           | Søknaden er ikkje godkjent.<br>Du må hake av status avvist for å få opp eleven på lista<br>over bestillingar. |
| Under behandling | Søknaden er under handsaming.                                                                                 |

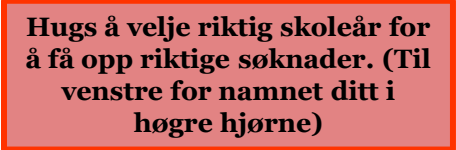

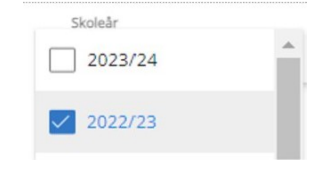

# Sjå innsend bestilling

Du kan søkje opp bestillinga ved å søkje etter namn eller elev-ID i **Søk overalt** eller ved å trykke på den aktuelle søknaden til eleven i **Bestillingar** 

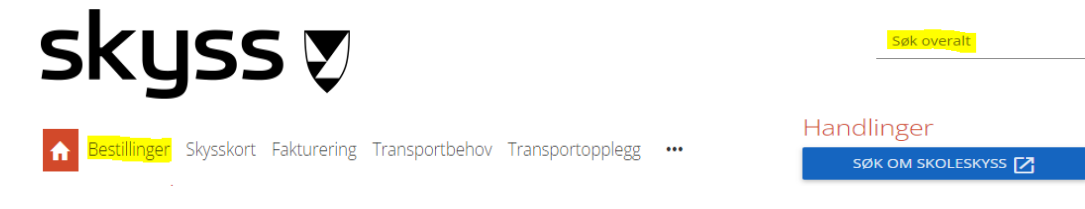

Her kan du sjekke saksstatus, kommentar frå sakshandsamar, sjekke kollektivtilbod, kva slags transporttype som er innvilga, endre/deaktivere m.m.

- **B** Blå buss = innvilga buss (Om søknad har status Godkjent)
- Gul taxi = innvilga taxi (Om søknad har status Godkjent)
- Pengar = innvilga eigenkøyring og køyregodtgjering (Om søknad har status Godkjent)

### skyss 👽

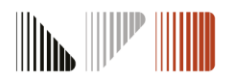

# Sjå innsend bestilling

Sjå kommentarar frå sakshandsamar i **Notater** i søknaden.

Her legg vi inn kommentarar om ei legeerklæring er mangelfull, kvifor eleven ikkje får innvilga det vedkommande søker om eller anna relevant informasjon.

| Informasjon i arkivsystem | ~ |
|---------------------------|---|
| Notater                   | ~ |
| Ingen notater             |   |
| NYTT NOTAT                |   |

Sjekk kollektivtilbod for eleven ved å trykke på **Hent** kollektivtilbod.

skyss 🔊

|             | Mandag | Tirsdag | Onsdag | Torsdag | Fredag |
|-------------|--------|---------|--------|---------|--------|
| Morgen      | 08:30  | 08:30   | 08:30  | 08:30   | 08:30  |
| Ettermiddag | 14:00  | 14:00   | 13:05  | 14:00   | 13:05  |

### Trykk på **Skolekalender** for å sjekke kva dagar det er søkt om skyss ved for eksempel delt bustad

| <b>*</b> | Pe  | rso | one     | er  |      |     |           |    |    |    |      |     |    |    |    |    |         |     |         |     |    |    | ~  |
|----------|-----|-----|---------|-----|------|-----|-----------|----|----|----|------|-----|----|----|----|----|---------|-----|---------|-----|----|----|----|
|          |     |     |         |     |      |     |           |    |    |    |      |     |    |    |    |    |         |     |         |     |    |    |    |
| •        | Ad  | res | se 1    | 1   |      |     |           |    |    |    |      |     |    |    |    |    |         |     |         |     |    |    |    |
|          | Adı | res | se 2    | 2   |      |     |           |    |    |    |      |     |    |    |    |    |         |     |         |     |    |    |    |
| 202      | 21  |     |         |     |      |     |           |    |    |    |      |     |    |    |    |    |         |     |         |     |    |    |    |
|          |     |     | aug     | ust |      |     |           |    |    | se | pter | nbe | r  |    |    |    |         | (   | okto    | ber |    |    |    |
|          | ma  | ti  | on      | to  | fr   | lø  | sø        |    | ma | ti | on   | to  | fr | lø | sø |    | ma      | ti  | on      | to  | fr | lø | sø |
| 30       |     |     |         |     |      |     | 1         | 35 |    |    | 1    | 2   | З  | 4  | 5  | 39 |         |     |         |     | 1  | 2  | 3  |
| 31       | 2   | 3   | 4       | 5   | 6    | 7   | 8         | 36 | 6  | 7  | 8    | 9   | 10 | 11 | 12 | 40 | 4       | 5   | 6       | 7   | 8  | 9  | 10 |
| 32       | 9   | 10  | 11      | 12  | 13   | 14  | 15        | 3/ | 13 | 14 | 15   | 16  | 17 | 18 | 19 | 41 | 11      | 12  | 13      | 14  | 15 | 16 | 17 |
| 33       | 73  | 2/  | 18      | 19  | 20   | 21  | 22        | 39 | 20 | 21 | 22   | 30  | 24 | 25 | 20 | 43 | 25      | 26  | 20      | 21  | 22 | 30 | 31 |
| 35       | 30  | 31  | 25      | 20  | 27   | 20  | 25        |    |    |    |      |     |    |    |    |    |         |     |         |     |    |    |    |
|          |     | _   | -       |     |      |     |           |    | _  |    |      |     |    | _  |    |    |         |     |         |     | _  |    |    |
|          |     |     |         | n   | over | nbe | r         | 1- |    |    |      |     |    |    |    | d  | eser    | nbe | r<br>Ar | 1-  |    |    |    |
|          |     | 44  | ma<br>1 | ti  | on   | to  | fr<br>I c | 6  | SØ |    |      |     |    | 19 | ma | ti | on<br>1 | to  | fr<br>2 | Ø   | SØ |    |    |
|          |     | 45  | 8       | 9   | 10   | 11  | 12        | 13 | 14 |    |      |     |    | 49 | 6  | 7  | 8       | 9   | 10      | 11  | 12 |    |    |
|          |     | 46  | 15      | 16  | 17   | 18  | 19        | 20 | 21 |    |      |     |    | 50 | 13 | 14 | 15      | 16  | 17      | 18  | 19 |    |    |
|          |     | 47  | 22      | 23  | 24   | 25  | 26        | 27 | 28 |    |      |     |    | 51 | 20 | 21 | 22      | 23  | 24      | 25  | 26 |    |    |
|          |     | 48  | 29      | 30  |      |     |           |    |    |    |      |     |    | 52 | 27 | 28 | 29      | 30  | 31      |     |    |    |    |

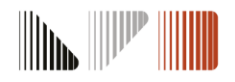

## Elev Id vs. Bestilling Id

### Elev Id finn du i fana **Bestillinger**.

🗖 Id 💷 Fornavn

skyss 🔊

Bestillinger Skysskort Fakturering Transportbehov Transportopplegg ...

Hugs å huke av for Elev Id under kolonnar dersom du ikkje har det frå før.

Elev Id I Mellomnavn Etternavn

Ein elev kan ha fleire søknader, og desse får ulike Bestilling Id-ar. I søknaden til eleven kan ein trykke på ☑ for å få oversikt over eleven sine ulike søknader.

1 Skole

| 142780                                                                                                    |                                                                            |                                                |                         |                        |                          |                     |
|----------------------------------------------------------------------------------------------------|----------------------------------------------------------------------------|------------------------------------------------|-------------------------|------------------------|--------------------------|---------------------|
| Test Testeser                                                                                                    | 01.01.2012 (11 år                                                          | )                                              |                         |                        |                          | HANDLINGER          |
| Kontaktperson                                                                                                    | er.                                                                        |                                                |                         |                        |                          |                     |
| Elev<br>Testesen, Test<br>Bankvegen 11<br>5265 YTRE ARN<br>4 010112005051                                             | Foresatt                                                                   | Foresatt                                       | L                       |                        |                          |                     |
| Endring av kontaktp                                                                                                   | rsoner/familie på elevi                                                    | ortet påvirker ikke i                          | bestilling(er). Endring | ger i adresser må skje | ved ny/endre bestilling. |                     |
| Endring av kontaktp<br>Bestillinger (0)                                                                               | rsoner/familie på elevi                                                    | ortet påvirker ikke l                          | bestillingler). Endring | ger i adresser må skje | ved ny/endre bestilling. |                     |
| Endring av kontaktp<br>Bestillinger (0)<br>Ingen<br>Skysskort-innst                                                   | rsoner/familie på elevi                                                    | ortet påvirker ikke i                          | bestilling(er). Endring | ger i adresser må sige | ved ny/endre bestilling. |                     |
| Endring av kontaktp<br>Bestillinger (0)<br>Ingen<br>Skysskort-innst<br>Eleven har likke eg                            | rsoner/familie på elevi<br>llinger<br>e Innstillinger definert             | ortet påvirker ikke i<br>, og bruker globale i | bestilling(er). Endring | ger i adresser må skje | ved ny/endre bestilling. | SETT INNSTILLINGER  |
| Endring av kontaktep<br>Bestillinger (0)<br>Ingen<br>Skysskort-innst<br>Eleven har ikke eg<br>Skysskortbestil         | isonenfamilie på elevi<br>llinger<br>e Innstillinger definert<br>inger (0) | ortet påvirker ikke i<br>og bruker gjobale i   | nnstillinger.           | ger i adresser må skje | ved ny/endre bestilling. | SETT INVSTILLINGER  |
| Endring av kontaktp<br>Bestillinger (0)<br>Ingen<br>Skysskort-innst<br>Eleven har ikke eg<br>Skysskortbestil<br>Ingen | llinger<br>e Instillinger definert<br>nger (0)                             | ortet påvirker ikke i<br>og bruker globale i   | bestilling(er). Endring | ger i adresser må sige | ved ny/endre bestilling. | SETT INVISTILLINGER |
| Endring av kontaktp<br>Bestillinger (0)<br>Ingen<br>Skysskort-innst<br>Eleven har ikke eg<br>Skysskortbestil<br>Ingen | llinger<br>e Instillinger definer<br>inger (0)                             | ortet påvirker ikke t                          | innstillinger.          | ger i adresser må sije | ved ny/endre bestilling. | SETT INVSTILLINGER  |

Elev: Test Testesen - Sk
 skuleskyss.vlfk.no,

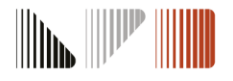

## Endring og deaktivering av søknad

Skolen gjer dette i søknaden til eleven.

skyss 🔊

Merk at ved endring av søknad, vil de automatisk hamne midt i søknadsprosessen. Hugs å trykke deg tilbake på **Personer** dersom du for eksempel skal endre adressa.

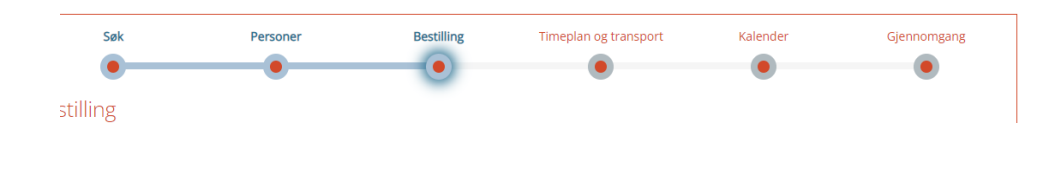

| U Legg ved dokumenter                                                                                                    | ~ |
|----------------------------------------------------------------------------------------------------|---|
| Endre bestilling (Innmelder)                                                                                                    | ~ |
| MIDLERTIDIG ENDRING                                                                                                    |   |
| Her kan du registrere midlertidige endringer i elevens transport. Den<br>eksisterende bestillingen vil ikke deaktiveres, og vil gjenopptas når<br>den midlertidige endringen slutter.                               |   |
| NY BESTILLING                                                                                                    |   |
| Velg "Ny bestilling" hvis eleven sitt transportbehov har endret seg.<br>Det vil bli opprettet en ny bestilling når du lagrer endringen din, og<br>den gamle bestillingen vil bli deaktivert når den nye godkjennes. |   |
| DEAKTIVER BESTILLING                                                                                                    |   |
| Velg "Deaktiver bestilling" hvis eleven ikke lenger behøver skyss. Du vi<br>bli bedt om dato for deaktivering.                                                                                                    | I |
|                                                                                                    |   |

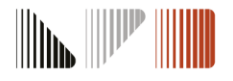

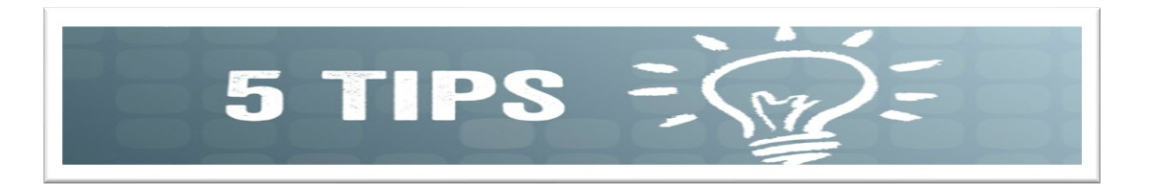

### Varsel

Du kan velje om du vil sette på varsel for nye godkjenningar, notat frå sakshandsamar eller liknande. Det blir då sendt varsel frå Skyss Elev til e-posten din. Trykk på namnet ditt i høgre hjørne – konto – bla ned til *"varslinger"* og huk av varsel som er ønskjeleg.

### Kan ikkje geokode adresse

Dette kjem ofte av skrivefeil i gateadressa. Til dømes vegen i staden for vegen etc. Sjekk om adresse er korrekt ved å søkje på adressa i seeiendom.no eller google.

### Tilrettelagt skoleskyss

Du må velje eit særskild behov i nedtrekksfeltet for å komme vidare. Vel "Annet" dersom eleven ikkje har eit særskild behov som rullestolbil eller liknande.

### Føresette som ikkje skal ha informasjon om eleven må bli fjerna i Skyss Elev

I utgangspunktet blir det sendt vedtak til begge føresette som er knytt til eleven i folkeregisteret. Føresette som ikkje skal ha informasjon om eleven, må derfor bli fjerna manuelt ved innmelding av eleven i Skyss Elev.

### Søknad

Ein kan finne masse nyttig informasjon ved å hente opp søknaden til eleven. Sjå status på søknad, kva for transporttype som er innvilga, og ev. notat frå sakshandsamar.

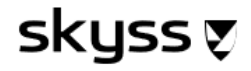

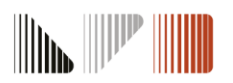

### Kontaktinformasjon Skyss

• Epost: <u>skoleskyss@skyss.no</u>

skyss 👽

- **Telefon:** 55 55 90 70, tasteval 2. (Vert betent mellom kl. 09-12 alle skoledager)
- Nettside: www.skyss.no/skoleskyss

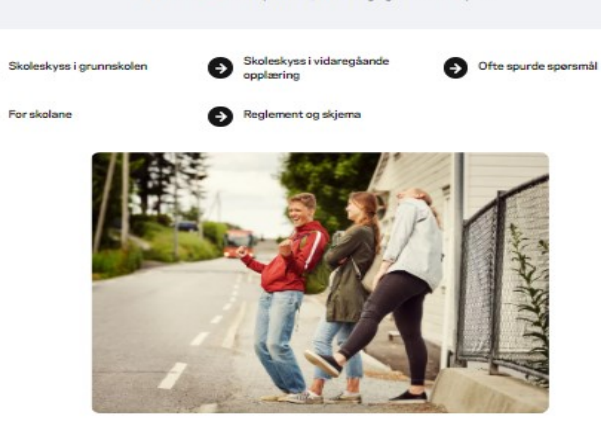

Det er Skyss som har ansvar for skoleskyssen i Vestland. Elevar som har rett på dette, får innvilga gratis skoleskyss

Skoleskyssordninga gir eleven rett til-

Skoleskyss

Ð

Ð

- Ratt til fri skoleskyss mellom heim og skole til faste start- og sluttider, på ordinære skoledagar (kkje laurdag, søndag eller skoleferiar).
- Skoleskyss dekker ikkje skyss til og frå fritidsaktivitetar og liknande.

#### Desse kan få innvilga skoleskyss:

- 1. klassingar som bur minst 2 km frå skolan
- · 2-10 klassingar som bur minst 4 km frå skolen
- Videregåande elever som bur utanfor ungdomsbillettområde eller er for gammal til å kjøpe ungdomsbillett, og har meir enn 6 km til skolen
- Elevar som har för kort avstand, men der skulevegen blir definert som særleg farleg (søknad sendast til kommunen)
- Elevar med varig eller midlertidig funksjonshemning/sjukdom kan he rett på skyss mellom skole og heim uavhengig av reiselengde

Om du meiner du har rett på gratis skaleskyss må du kontakte skalen, som sølger om skaleskyss på vegne av elevane.

Videregåande elever som bur utanfor ungdomsbillettområde og skal søke om skolerelsekort for buss kan søkje sjølv <u>her.</u>

likkje krav på skoleskyss? Sjå korleis du kan kjøpe vanleg billett

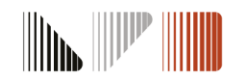